# Описание функций CARGO.RUN: Транспортные компании

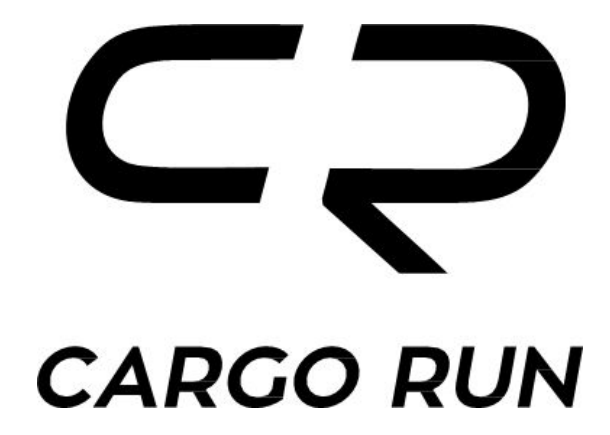

# Назначение документа

Система Cargo.Run (далее Система) предназначена для автоматизации операционной логистической деятельности. Целью данного документа является описание функциональных возможностей Системы.

Система реализована на базе Веб-технологий. Для работы с Системой требуется наличие доступа к сети Интернет и современного браузера.

Система поставляется как в виде общего облачного сервиса, так и в виде коробочного сервиса на вычислительных мощностях Заказчика.

# Перечень функций Системы

Ниже приведен список функций Системы с дополнительными пояснениями:

| 1 Интеграция с 1С                                                         | 5          |
|---------------------------------------------------------------------------|------------|
| 1.1 Импорт данных по парку из 1С                                          | 5          |
| 1.2 Импорт заявок                                                         | 5          |
| 1.3 Обновление данных по заявкам                                          | 5          |
| 1.4 Экспорт данных по статусу заявок                                      | 6          |
| 2 Создание заявок                                                         | 7          |
| 2.1 Создание заявки в ручном режиме                                       | 7          |
| 2.2 Создание заявки через 1С                                              | 8          |
| 2.3 Определение геокоординат по текстовому адресу точек загрузки/выгрузки | t <b>8</b> |
| 3 Управление маршрутом по заявке                                          | 9          |
| 3.1 Создание оптимального маршрута                                        | 9          |
| 3.2 Редактирование маршрута по заявке в ручном режиме                     | 9          |
| 4 Редактирование заявки                                                   | 11         |
| 4.1 Редактирование заявки в ручном режиме                                 | 11         |
| 4.2 Редактирование заявки через 1С                                        | 11         |
| 5 Работа с GPS/ГЛОНАСС-данными                                            | 12         |
| 5.1 Прием ретрансляционных данных с трекеров                              | 12         |
| 5.2 Прием данных с мобильных устройств                                    | 12         |
| 5.3 Определение координат в реальном режиме времени                       | 12         |
| 6 Контроль и мониторинг исполнения заявок                                 | 13         |
| 6.1 Определение фактического нахождения машины                            | 13         |
| 6.2 Определение планового нахождения машины по заявке                     | 13         |
| 6.3 Определение отклонений по исполнению заявки                           | 13         |
| 6.4 Прогноз ожидаемого времени прибытия                                   | 14         |
| 6.5 Расчет показателей рейса                                              | 14         |
| 6.6 Чат с водителем                                                       | 15         |

| 6.7 Настройка режима работы водителя           | 16 |
|------------------------------------------------|----|
| 7 Мобильное приложение водителя                | 17 |
| 7.1 Информация по заявке                       | 17 |
| 7.2 Отображение маршрута по заявке             | 17 |
| 7.3 Пуш-уведомления по новой заявке            | 18 |
| 7.4 Возможность указать факт загрузки/выгрузки | 19 |
| 7.5 Чат с логистом                             | 20 |
| 7.6 Отправка документов логисту                | 20 |
| 8 Уведомления                                  | 21 |
| 9 Отчеты                                       | 22 |
| 9.1 Общий отчет                                | 22 |
| 9.2 Отчет план/факт                            | 22 |
| 9.3 Отчет по водителям                         | 22 |
| 9.4 Отчет по времени загрузки/выгрузки         | 22 |
| 9.5 Отчет по городам                           | 22 |
| 10 Планирование                                | 24 |
| 10.1 Планирование по городам                   | 24 |
| 10.2 Планирование по машинам                   | 25 |

# 1 Интеграция с 1С

С целью исключения дублирования ввода данных в несколькие системах реализована интеграция с 1С. Реализация интеграции представлена в документе "API Cargo.Run".

### 1.1 Импорт данных по парку из 1С

Из 1С в Cargo.Run (далее Система) передается информация по водителям, машинам, прицепам.

### 1.2 Импорт заявок

Из 1С в Систему передается информация по заявкам. Обязательные поля заявки:

- "Тип оплаты";
- "НДС";
- "Фиксированная цена";
- "Водитель";
- "Автомобиль";
- "Наименование груза";
- "Тип груза";
- "Адрес загрузки" и "Время загрузки";
- "Адрес выгрузки" и "Время выгрузки".

### 1.3 Обновление данных по заявкам

Если с течением времени в 1С изменяется информация по заявке, например, стоимость или время выгрузки, то эти данные в автоматическом режиме обновляются в Системе.

### 1.4 Экспорт данных по статусу заявок

Система отправляет в 1С информацию по изменению заявок, например, скорректированную точку выгрузки. Также Система предоставляет 1С фактические данные по исполнению заявки.

# 2 Создание заявок

#### 2.1 Создание заявки в ручном режиме

Система позволяет создавать заявки в ручном режиме. Обязательными полями являются:

- "Тип оплаты";
- "НДС";
- "Фиксированная цена";
- "Водитель";
- "Автомобиль";
- "Наименование груза";
- "Тип груза";
- "Адрес загрузки" и "Время загрузки";
- "Адрес выгрузки" и "Время выгрузки".

Экранная форма создания заявки приведена на рисунке 1:

| ⊂⊋ CARGO.RUN                       |                        |         | ? 💠 💄 mail@cargorun.ru 🕣 |
|------------------------------------|------------------------|---------|--------------------------|
| 🖉 Все заявки                       | 🗙 Новая заявка         |         |                          |
| ₽ Все ставки                       | Оплата                 |         |                          |
| 🌲 Уведомления 🥝                    | Тип оплаты *           | [   ~]  |                          |
| 🚚 Грузовики                        | ндс*                   |         |                          |
| 😡 Водители                         | Фиксированная цена *   | Руб     |                          |
| 💭 Прицепы                          | Доставка               |         |                          |
| • Трекеры                          | Водитель *             | · · · · |                          |
| 1- 14-                             | Автомобиль *           |         |                          |
| <b>!</b> контрагенты               | Прицеп                 |         |                          |
| 🛢 Отчеты                           | Груз                   |         |                          |
| 🛱 Планирование                     | Сохранить как черновик |         |                          |
| © Центр Аутсорсинга, 2019 год Лице | анзионный договор      |         |                          |

Рисунок 1

После создания заявка автоматически находится в статусе "Черновик".

Если машина уже выполняет одну заявку, то созданная заявка может стать в очередь и получить статус "Запланирована".

Также заявка может быть создана задним числом. Если в Систему поступали данные с трекеров в период заявки, то будет сделан перерасчет.

### 2.2 Создание заявки через 1С

Переданные из 1С заявки попадают в Систему в статусе "Черновик". Описание импорта представлено в разделе 1.2.

Ограничения и возможности создания заявки через 1С аналогичны созданию заявки вручную (<u>раздел 2.1</u>).

# 2.3 Определение геокоординат по текстовому адресу точек загрузки/выгрузки

Для точного определения координат контрольных точек используется набор сервисов (DaData, Nominatim, Яндекс).

Для корректной работы функции требуется указывать адреса контрольных точек максимально точно.

# 3 Управление маршрутом по заявке

### 3.1 Создание оптимального маршрута

Система в автоматическом режиме создает маршрут по заявке с учетом:

- координат контрольных точек, определенных в <u>разделе 2.3</u>;
- графа грузовых дорог.

Пример автоматически созданного маршрута приведен на рисунке 2:

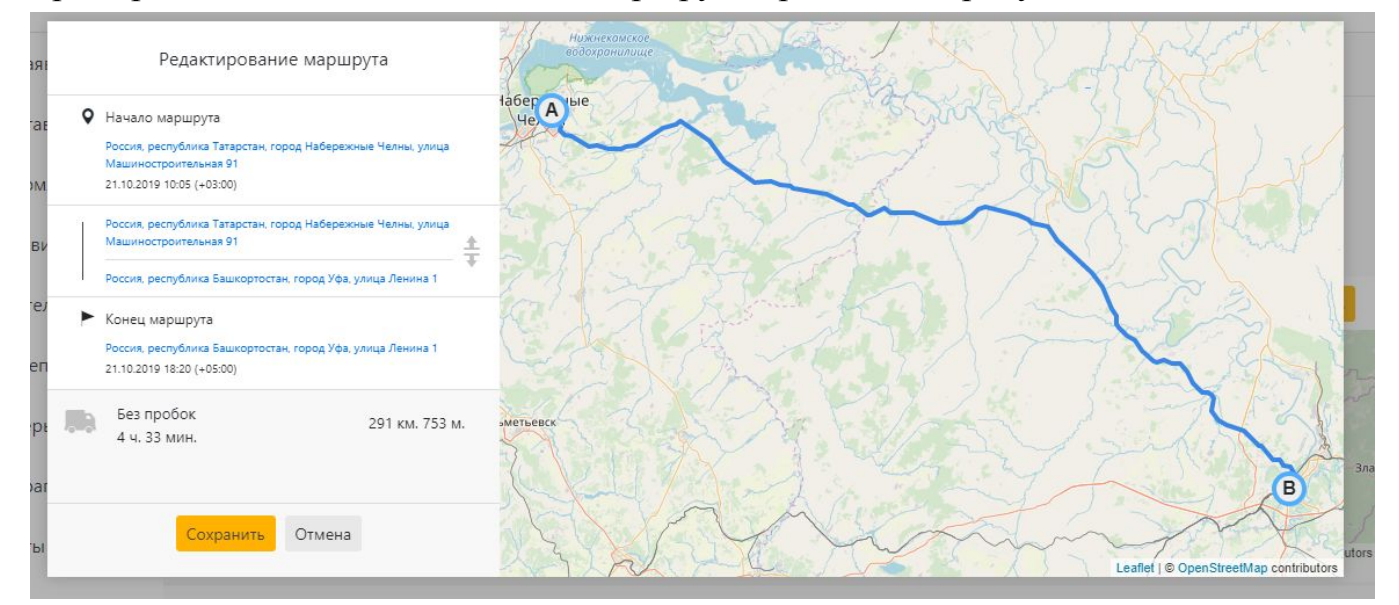

Рисунок 2

#### 3.2 Редактирование маршрута по заявке в ручном режиме

При необходимости логист может изменить маршрут в ручном режиме путем добавления дополнительных промежуточных точек. Пример приведен на рисунке 3:

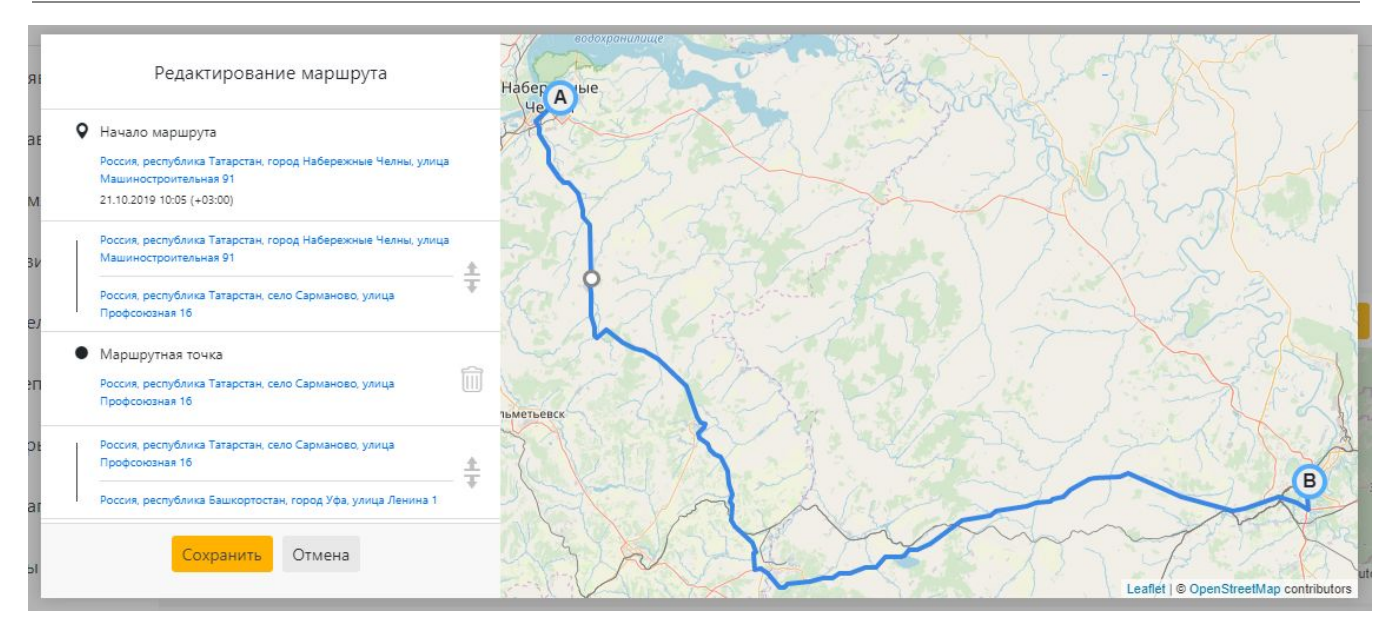

Рисунок 3

# 4 Редактирование заявки

По ряду причин может возникнуть необходимость внести изменения в уже созданную заявку. Заявка может быть изменена в ручном режиме. Также заявка может быть обновлена данными из 1С.

#### 4.1 Редактирование заявки в ручном режиме

Пока заявка не находится в статусе "Выполнена" она может быть отредактирована. Доступные для редактирования данные можно разделить на две группы:

- данные, не влияющие на перерасчет заявки: тип оплаты, НДС, цена заявки, наименование и тип груза;
- данные, влияющие на перерасчет заявки: координаты точек и плановое время прибытия в точки.

При изменении данных второго типа происходит пересчет координат по заявке.

### 4.2 Редактирование заявки через 1С

Обновление заявки может быть осуществлено из 1С в соответствии с <u>разделом 1.3</u>. Условия обновления аналогичны разделу 4.1.

# 5 Работа с GPS/ГЛОНАСС-данными

Одним из основных типов данных Системы являются данные по фактическому нахождению машин во времени. Источниками данных могут быть данные с трекеров, установленных на машинах, а также данные с мобильных устройств водителей.

#### 5.1 Прием ретрансляционных данных с трекеров

Система позволяет принимать ретранслируемые данные по трекерам в формате ЕГТС.

### 5.2 Прием данных с мобильных устройств

Система позволяет учитывать данные о нахождении мобильных устройств водителей и использовать их в расчетах в случае отсутствия специальных трекеров.

### 5.3 Определение координат в реальном режиме времени

Система обрабатывает геоданные с трекеров и мобильных устройств в реальном режиме времени и получает координаты нахождения машины.

### 6 Контроль и мониторинг исполнения заявок

#### 6.1 Определение фактического нахождения машины

Система позволяет определять фактическое нахождение машины во времени в соответствии с функцией, описанной в разделе 5.

#### 6.2 Определение планового нахождения машины по заявке

Система рассчитывает плановое нахождение машины с учетом плановых дат посещения контрольных точек, графа дорог и рабочего режима водителя.

#### 6.3 Определение отклонений по исполнению заявки

Система, имея данные по фактическим и плановым показателям, в реальном режиме времени определяет отклонения по машине и информирует пользователя в соответствии с разделом 8.

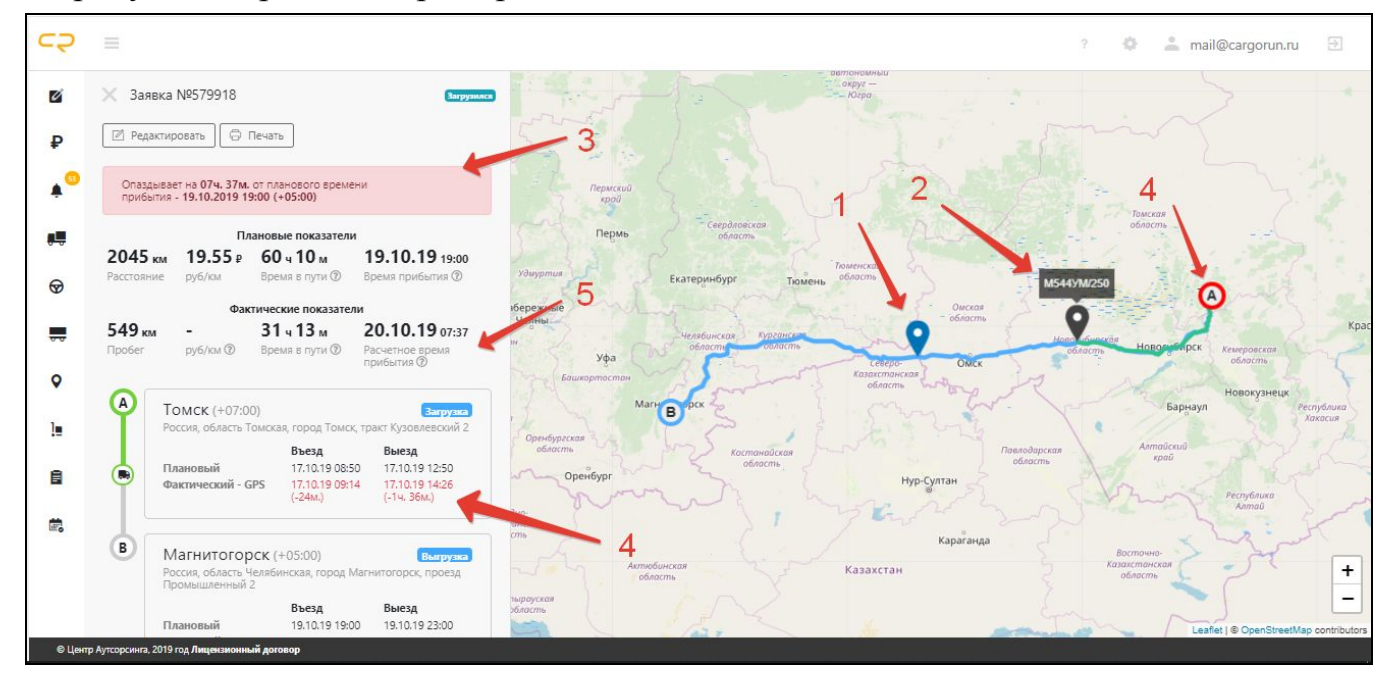

#### На рисунке 4 приведен пример:

Рисунок 4

На рисунке можно увидеть:

- фактическое нахождение машины (1);
- точка, в которой должна находится машина, чтобы не опоздать на выгрузку (2);
- отклонение машины (3);
- опоздание на точку загрузки (4);
- расчетное время прибытия (5).

### 6.4 Прогноз ожидаемого времени прибытия

Система в реальном режиме времени осуществляет постоянную проверку на опоздание машины на выгрузку с учетом режима работы водителя, как это показано на рисунке 4.

### 6.5 Расчет показателей рейса

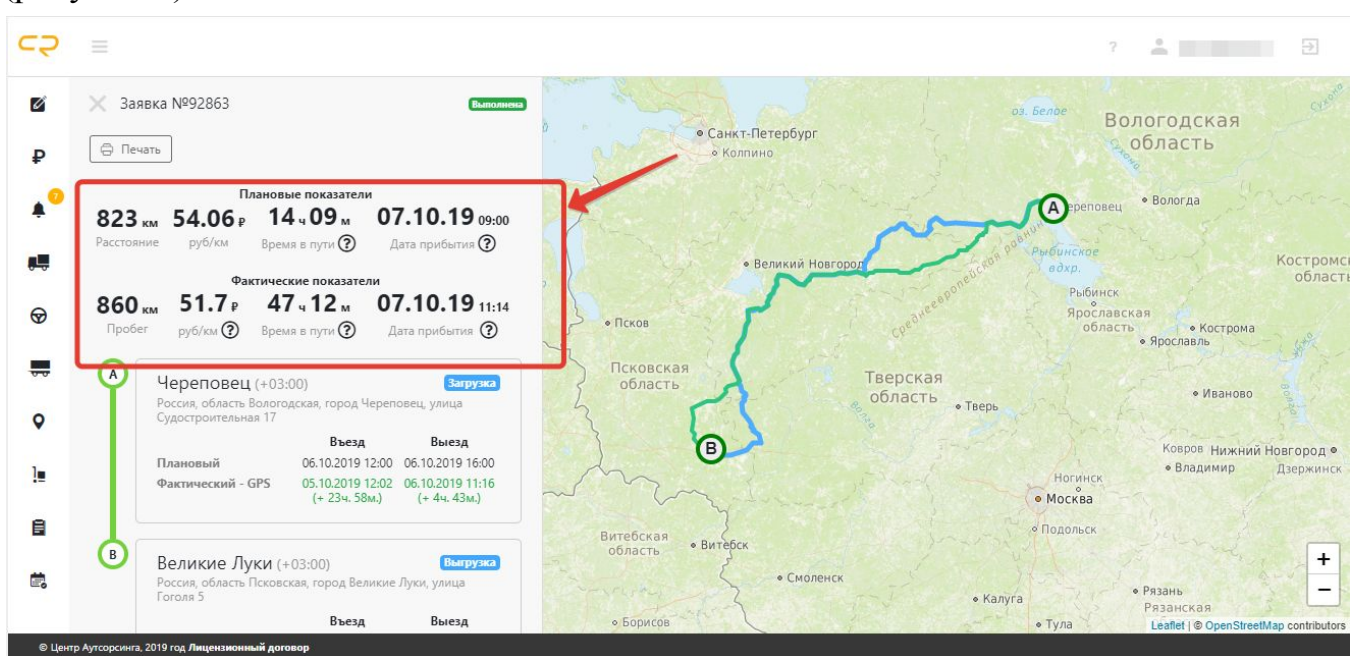

В реальном режиме времени Система рассчитывает основные показатели рейса (рисунок 5).

#### Рисунок 5

На примере видно, что машина проехала на 37 километров больше чем по плану. И фактический показатель "рубль/километр" на 2,36 рубля меньше, чем плановый.

### 6.6 Чат с водителем

Логист или диспетчер могут общаться с водителей в Системе (рисунок 6) с помощью мобильного приложения водителя (рисунок 7)

| CQ CARGO.RUN   |                                                                    |            |                                 | ? 💠 🚢 mail@cargorun.ru 🕣                      |
|----------------|--------------------------------------------------------------------|------------|---------------------------------|-----------------------------------------------|
| 🖉 Все заявки   | 🗙 Заявка №579918                                                   | Загрузияся | Х Заявка №579918 - Чат          | c                                             |
| Р Все ставки   | 🛛 Редактировать                                                    |            | водителем                       |                                               |
| 🏮 Уведомления  | 000 "Teau/Deau/FairAauuu"                                          |            |                                 |                                               |
| 🚚 Грузовики    | Иванов И. И. (+79172000001)                                        |            |                                 | obnacms -                                     |
| 😡 Водители     | 💄 Водитель 🛛 🖓 Оплата                                              |            |                                 | IVM/250                                       |
| 💭 Прицепы      | Фаемов Ахметзян Грузилевич 40000 Р<br>+79001234567 Безналичный, 20 | D%         | Отправлено 09:41<br>Сломался :( | риченостоя<br>область Новологорск Кемеровская |
| • Трекеры      | 🖾 Чат с водителем                                                  |            | Оптравлено (                    | ооласть<br>1943<br>пось?                      |
| ] Контрагенты  | 🖪 Машина 🗮 Прицеп                                                  |            |                                 | Armaŭceuŭ                                     |
| 🛢 Отчеты       | M 544 YM 250 OP 5552 1                                             | 116        |                                 | PecnyGauro                                    |
| 🛱 Планирование | Подъемная цист                                                     | герна      | -                               | Annau                                         |
|                | 🗽 Груз                                                             |            | Введите текст                   | Каракстонская область                         |
|                | Кирпич                                                             |            |                                 | Leaflet   @ OpenStreetMap contributors        |

#### Рисунок 6

| 12:44                   |         | en \$ 111.           |                     |
|-------------------------|---------|----------------------|---------------------|
| ÷                       | Чат     |                      |                     |
|                         |         |                      |                     |
|                         |         |                      |                     |
|                         |         |                      |                     |
|                         |         |                      |                     |
|                         |         |                      |                     |
|                         |         | ſ                    |                     |
|                         |         |                      | Сегодня             |
|                         |         |                      |                     |
|                         |         |                      |                     |
|                         |         |                      |                     |
|                         |         |                      |                     |
|                         | Сегодня |                      | Что случилось?      |
|                         |         | 12:41<br>Сломался :( | Line only innoces.  |
| 12:43<br>Что случилось? |         |                      | <b>M</b>            |
| 0 Введите сообш         | ение    | >                    | Ш введите сообщение |

Рисунок 7

### 6.7 Настройка режима работы водителя

Система позволяет настроить рабочий режим работы водителя в соответствии с требованиями компании (рисунок 8).

| Средняя скорость машин (км/ | 70    |  |
|-----------------------------|-------|--|
| ч)                          |       |  |
| Кол-во часов для поездки в  | 10    |  |
| сутки                       |       |  |
| акс. кол-во запланированных | 1     |  |
| заявок                      |       |  |
| Начало дня                  | 08:00 |  |

#### Рисунок 8

Пользователь может указать среднюю скорость машин, количество рабочих часов водителя в сутки, начало рабочего дня.

# 7 Мобильное приложение водителя

### 7.1 Информация по заявке

В мобильном приложении водителя отображается основная информация по заявке

(рисунок 9)

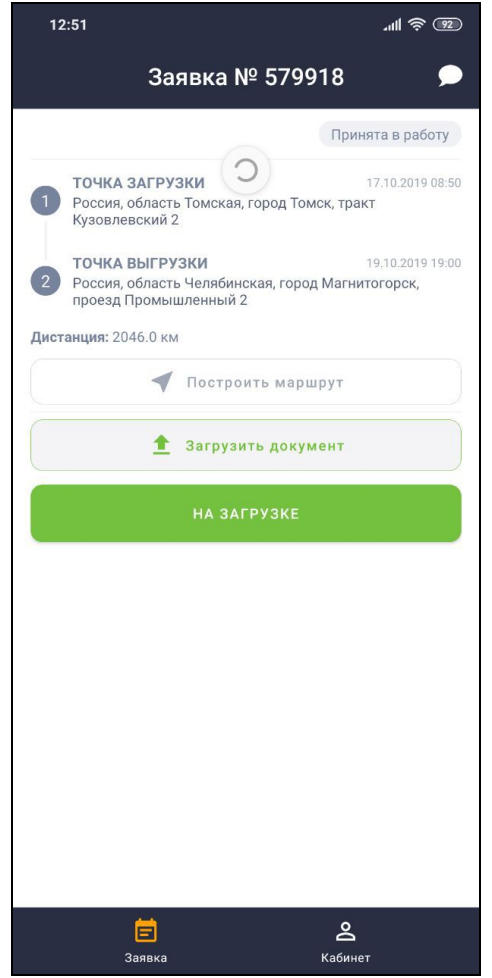

Рисунок 9

### 7.2 Отображение маршрута по заявке

Водитель может посмотреть маршрут, проложенный логистом, в приложении (рисунок 10), в Яндекс.Навигаторе (рисунок 11), в Google Карты (12).

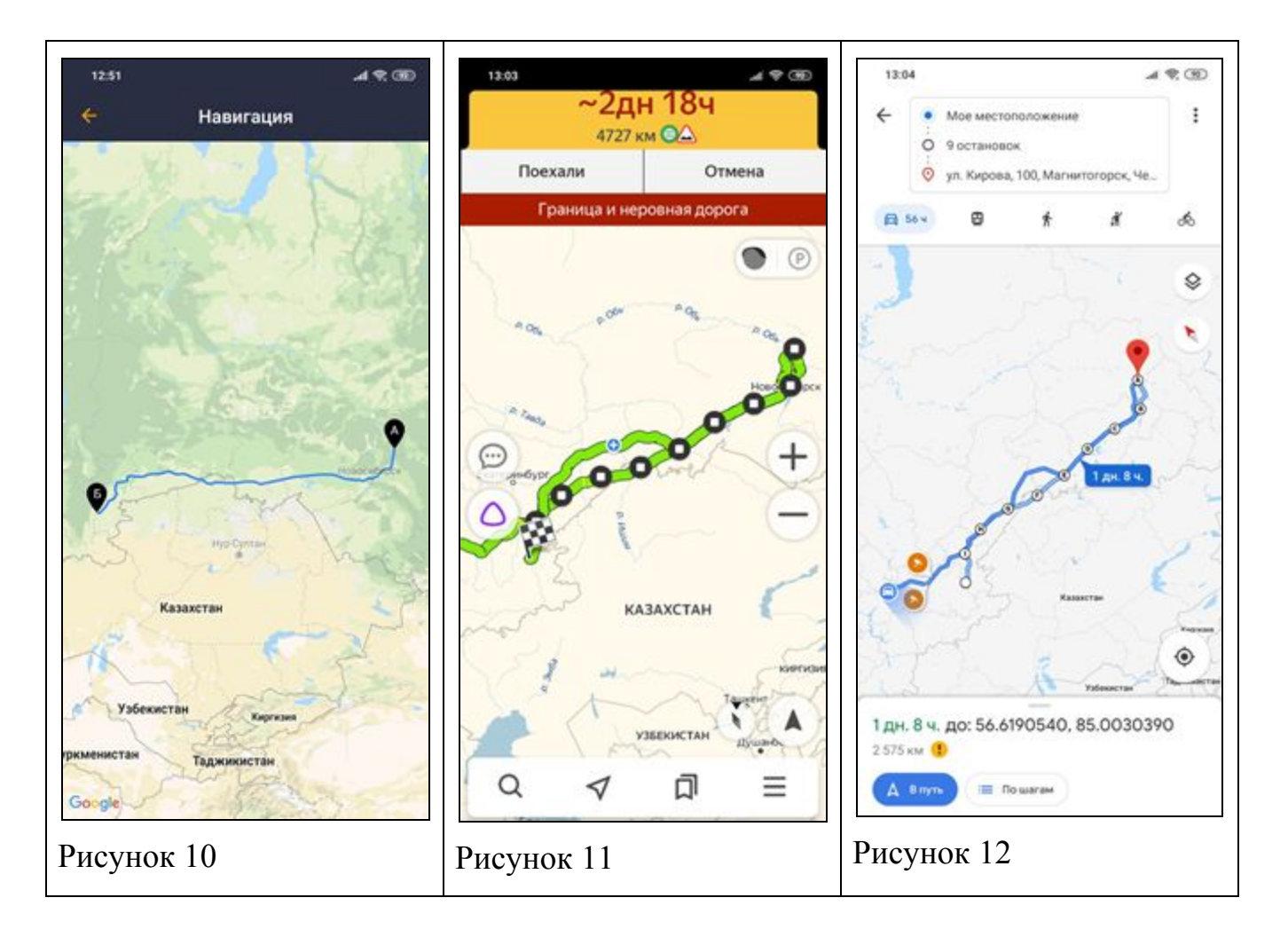

В первом случае показывается просто траектория маршрута. В Яндекс.Навигаторе и Google Картах показывается траектория заявки, а также маршрут движения к точке загрузки с текущего места нахождения водителя.

### 7.3 Пуш-уведомления по новой заявке

При создании новой заявки или при редактировании текущей водителю приходит пуш-уведомление.

#### 7.4 Возможность указать факт загрузки/выгрузки

Для более точного определения начала загрузки и выгрузки водитель в мобильном приложении может нажать на соответствующие кнопки. Они будут активны только при его нахождении в геозоне загрузки или выгрузки. При въезде в геозону, водитель получает пуш оповещение (рисунок 12).

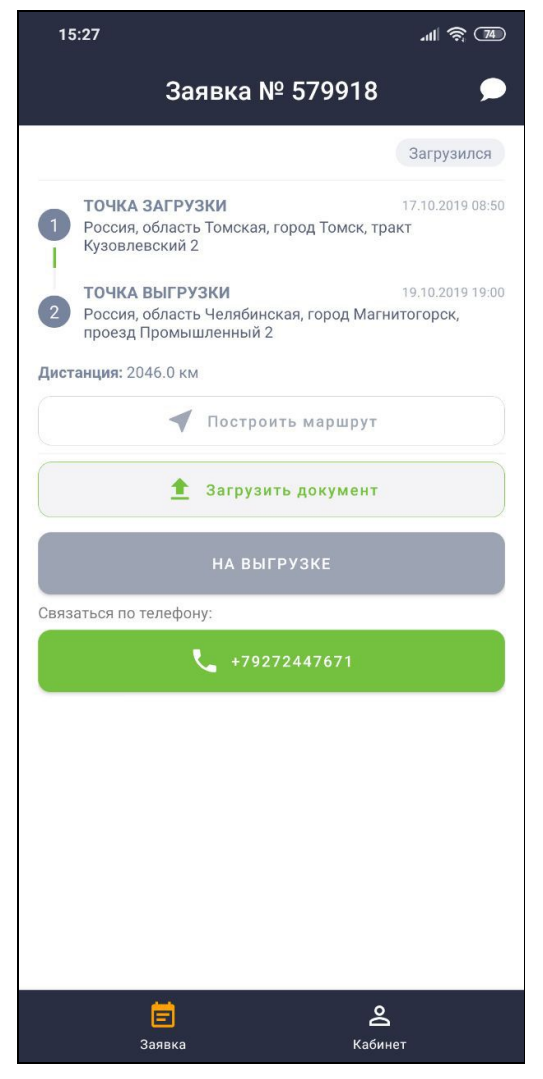

Рисунок 12

Водитель может связаться по телефону с контактным лицом, в случае если оно указано в заявке.

### 7.5 Чат с логистом

Водитель может отправлять сообщения логисту и читать ответы от него. Аналогично разделу <u>6.6</u>.

### 7.6 Отправка документов логисту

Мобильное приложение позволяет водителю отправить копии документов логисту для сокращения времени определения корректности комплекта документов (рисунок 13).

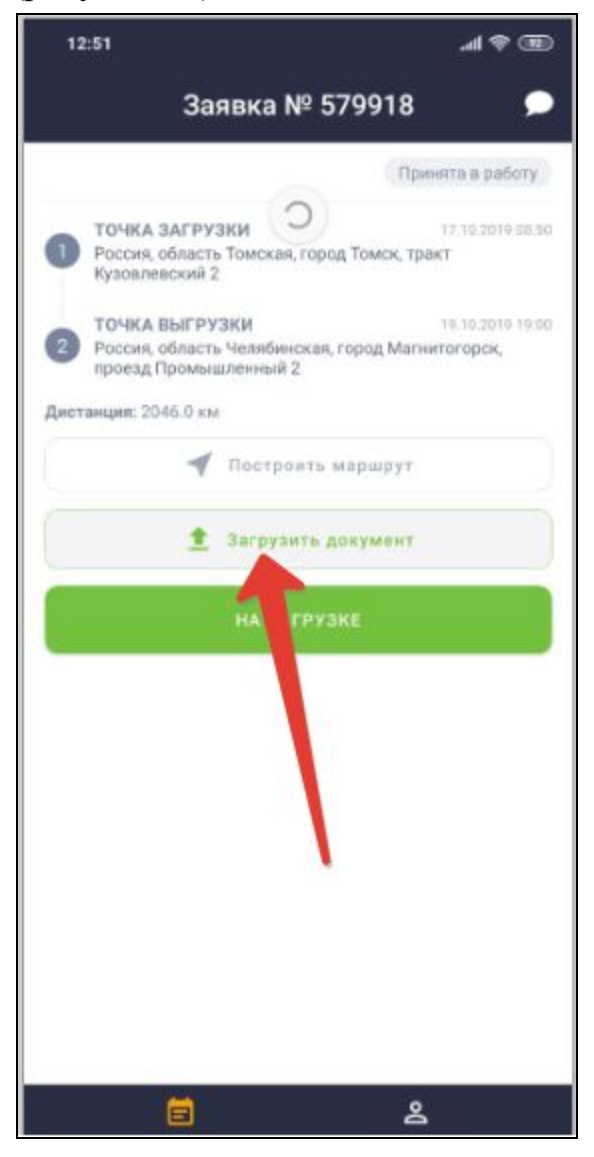

Рисунок 13

# 8 Уведомления

Система информирует пользователя о следующих событиях:

- о прибытии машины на контрольную точку;
- о прогнозе по опозданию машины;
- о прибытии на контрольную точку не вовремя;
- об отсутствии данных с трекера;
- об отклонении по маршруту;
- о длительной остановке машины в ходе исполнения рейса;
- и др.

Пользователь может настроить параметры этих уведомлений (рисунок 14):

| Название                                   | Знач | ение параметра | Mail уведомления | Уведомления в чате |  |  |  |
|--------------------------------------------|------|----------------|------------------|--------------------|--|--|--|
| Нет данных с трекеров машины более Х часов | 6    | Час            | *                |                    |  |  |  |
| Прибытие/выезд из точки                    |      |                | ø                |                    |  |  |  |
| Опоздание по заявке                        | 1    | Час            | *                |                    |  |  |  |
| Прибытие на точку заявки не вовремя        |      |                | ø                |                    |  |  |  |
| Системные уведомления                      | 0    |                |                  | R.                 |  |  |  |

Рисунок 14

Уведомления могут быть продублированы на электронную почту и с помощью СМС.

# 9 Отчеты

Система в базовой конфигурации позволяет формировать следующие типы отчетов в реальном режиме времени за указанный период:

- Общий отчет (Активный, порожний, общий пробеги; вал; рубль/километр);
- отчет по заявкам (план/факт);
- отчет по городам (количество приездов в город и количество последующих загрузок в этом городе);
- отчет по контрагентам (среднее время загрузки/выгрузки на точках контрагента);
- отчет для руководителя (основные показатели работы парка).

### 9.1 Общий отчет

### 9.2 Отчет план/факт

#### 9.3 Отчет по водителям

#### 9.4 Отчет по времени загрузки/выгрузки

#### 9.5 Отчет по городам

# 10 Планирование

Раздел "Планирование" содержит дополнительные функции для повышения эффективности деятельности парка.

### 10.1 Планирование по городам

Система отображает расчетная информация по прибытии машин (с учетом текущего положения машин их отставания или опережения) в города и выделение машин, для которых нет следующей загрузки. Данная функция позволяет выявлять потребность в загрузках и искать загрузки заблаговременно до появления машины в городе (рисунок 15).

| 🖉 Все заявки                       | 🗙 Планирование   |                                          |                              |             |            |            |            | :          |
|------------------------------------|------------------|------------------------------------------|------------------------------|-------------|------------|------------|------------|------------|
| ₽ Все ставки                       |                  |                                          | Плановый                     | й Расчетный |            |            |            |            |
| • Уредомления                      | Планирование     |                                          |                              |             |            |            |            |            |
| - Эведомления                      | Список городов   | 16.10.2019                               | 17.10.2019                   | 18.10.2019  | 19.10.2019 | 20.10.2019 | 21.10.2019 | 22.10.2019 |
| 💭 Грузовики                        | Набережные Челны | А751АА/116<br>(без заявки 1д. 15ч. 10м.) |                              |             |            |            |            |            |
| 😡 Водители                         | Уфа              | В128ВВ/116<br>(без заявки 2д. 10ч. 17м.) | С999СС/199<br>-1д. 13ч. 12м. |             |            |            |            |            |
| <del> </del> Прицепы               | Казань           | С999СС/199<br>-1д. 02ч. 07м.             | ~                            | 4           |            |            |            |            |
| • Трекеры                          | Москва           | Е111ЕЕ//116                              |                              | -           |            |            |            |            |
| ] Контрагенты                      | Ижевск 2         | H520KK/716                               |                              |             |            |            |            |            |
| 🛢 Отчеты                           |                  | 1                                        |                              |             |            |            |            |            |
| 🛱 Планирование                     |                  |                                          |                              |             |            |            |            |            |
| © Центр Аутсорсинга, 2019 год Лице | нзионный договор |                                          |                              |             |            |            |            |            |

Рисунок 15

В примере можно увидеть следующие ситуации:

- если машина приезжает вовремя на выгрузку то она отображается зеленым цветом (1);
- если прогнозируется опоздание машины на выгрузку то она отображается красным цветом (2);

- если машина находится в населенном пункте без обратной заявки, то к ее описанию добавляется "без заявки" и указывается время простоя (3).

### 10.2 Планирование по машинам

Система позволяет показать плановую работу машин по заявкам с учетом времени загрузки/выгрузки, нахождения в пути. А также сравнить ее с фактическими данными (рисунок 16).

| <b>c</b> 5 |            |              |    |   |       |         |                     |        |       |        |          |      |          |         |         |         |                    |          |                   |         |         |     | ?  | ÷. | -    |    | Ð  | 1 |
|------------|------------|--------------|----|---|-------|---------|---------------------|--------|-------|--------|----------|------|----------|---------|---------|---------|--------------------|----------|-------------------|---------|---------|-----|----|----|------|----|----|---|
| Ø          | 🗙 Планиро  | вание        |    |   |       |         |                     |        |       |        |          |      |          |         |         |         |                    |          |                   |         |         |     |    |    |      |    |    |   |
| ₽          | Период     | 01.10.2019   |    |   | ] -   | -       | 25.10               | ).2019 |       |        |          | 0    | бнови    | ть      |         |         |                    |          |                   |         |         |     |    |    |      |    |    |   |
| *          | Про        | стой/Порожні | ий |   | 3     | агруз   | ка                  |        |       |        |          | Выгр | /зка     |         |         |         |                    | В пу     | ти                |         |         |     |    | Др | угое |    |    |   |
|            |            |              |    |   |       |         |                     |        |       |        |          |      |          |         |         |         | ОКТ                | ябрь 2   | 019               |         |         |     |    |    |      |    |    |   |
| Ø          | Автомобиль | ь Тип        | 1  | 2 | 3     | 4       | 5                   | 6      | 7     | 8      | 9        | 10   | 11       | 12      | 13      | 14      | 15                 | 16       | 17                | 18      | 19      | 20  | 21 | 22 | 23   | 24 | 25 |   |
|            |            | План         |    |   |       |         |                     |        |       |        |          |      |          |         |         |         |                    |          |                   |         |         |     |    |    |      |    |    |   |
|            |            | Факт         |    |   |       |         |                     |        |       |        |          |      |          |         |         |         |                    |          |                   |         |         |     |    |    |      |    |    |   |
| 0          |            | План         |    |   |       | 0       | 754.4               | 48m.   |       | 61     | вн. ООм  |      |          |         | 16      | 4ч. 00м | 4                  |          | _,                | 18      |         |     |    |    |      |    |    |   |
| •          |            | Факт         |    |   | 284   | 4. 4    | 524.17              | М.     |       | 534. 1 | 7м.      | 6    |          |         | -       | 1934. 0 | Ом.                |          |                   |         |         |     |    |    |      |    |    |   |
| ]          |            | План         |    |   |       |         |                     |        | 1     | 2844.  | 00м.     | l.   | 1        |         |         |         | 414.3              | бм. О    |                   |         | 1404. ( | Юм. |    |    |      |    |    |   |
|            |            | Факт         |    |   |       |         | (                   |        |       |        | 185н. 4  | 4м.  |          |         | 25      | 4       |                    | 984.22   | N.                |         |         |     |    |    |      |    |    |   |
|            |            | План         |    | l | 19    | 394. 5  | бм. 🔒               | 484.05 | ini d | 244    |          | 984  | . 30m    | No.     | 284     | 42      | )4. <mark>(</mark> |          |                   | 1404.00 | ha.     |     | ŀ  |    |      |    |    |   |
|            |            | Факт         |    |   | 19 22 | ч 28    | 4. S                | 514.4  | Im.   |        |          | 1    | 134. 25N |         | 2       | 0ч]15   | 1                  | 814.     | 18м.              |         |         |     |    |    |      |    |    |   |
|            |            | План         |    |   |       | 11      | 64. 01 <sub>M</sub> | 6)     | ļ     |        | 534. 271 |      | 6        | 8ч. 00м |         |         |                    | 1164     | 00 <sub>M</sub> . |         |         |     |    |    |      | Ð, | Q  |   |
|            |            | Факт         |    |   |       | 1034, 2 | Ťм.                 |        | 22ч]  | 604    | . 40m.   | I    | 614, 57  | м. ]    | 394, 34 | м.      |                    | 994, 531 | м.                |         |         |     |    |    |      |    |    |   |

Рисунок 16